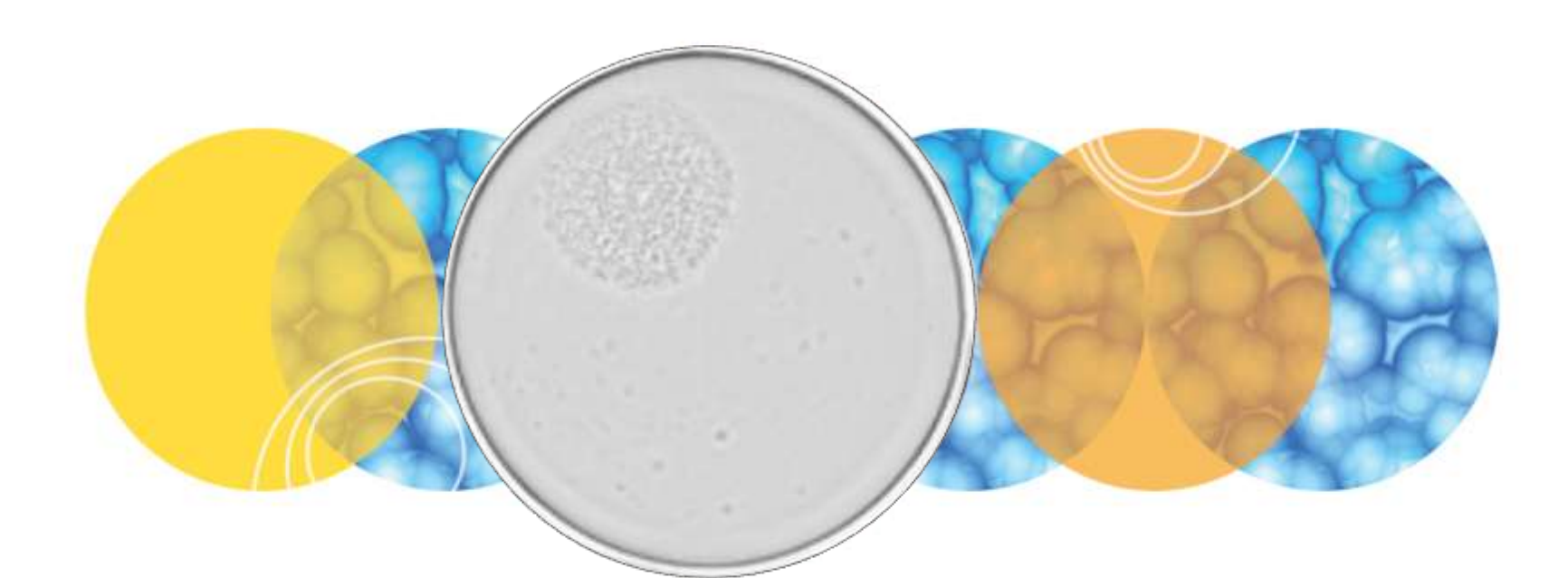

## Clone Select Imager Training Guide

**Clone Select Imager Hardware Overview** 

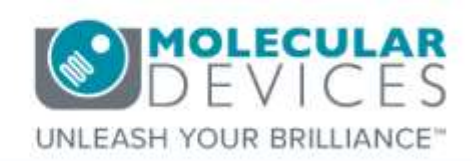

Date Revised 03/22/2017 Version C

© 2012-2015. Trademarks property of Molecular Devices, LLC or their respective owners. For research use only. Not for use in diagnostic procedures.

## Index

- Index
- <u>Chapter Purpose</u>
- <u>Clone Select Imager Specifications</u>
- Indicator Lights
- Plate Carrier
- <u>Computer Workstation</u>
- Instrument Power & Ethernet Connections
- Instrument Power Up Procedure
- Support Resources

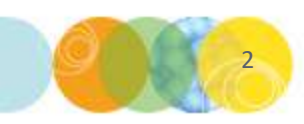

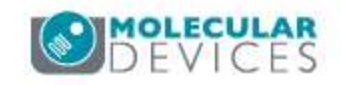

- The purpose of this chapter is to orient the user to features of the CloneSelect Imager hardware and to the power up procedure.
- This guide does not include detailed descriptions around sample imaging or analysis. Please refer to corresponding chapters for details on these topics.

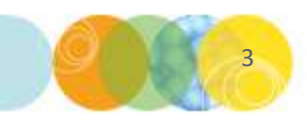

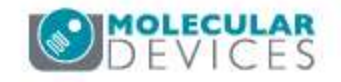

#### **CloneSelect Imager Specifications**

- •Accommodates plate formats from 384-well to single well
- •Windows 7 and XP compatible software
- •Illumination: Xenon flash
- •Imaging: 16-bit cooled CCD camera
- •Standard pixel resolution: 3.6µm
- •4x objective lens
- Integrated barcode reader
- Automation compatible

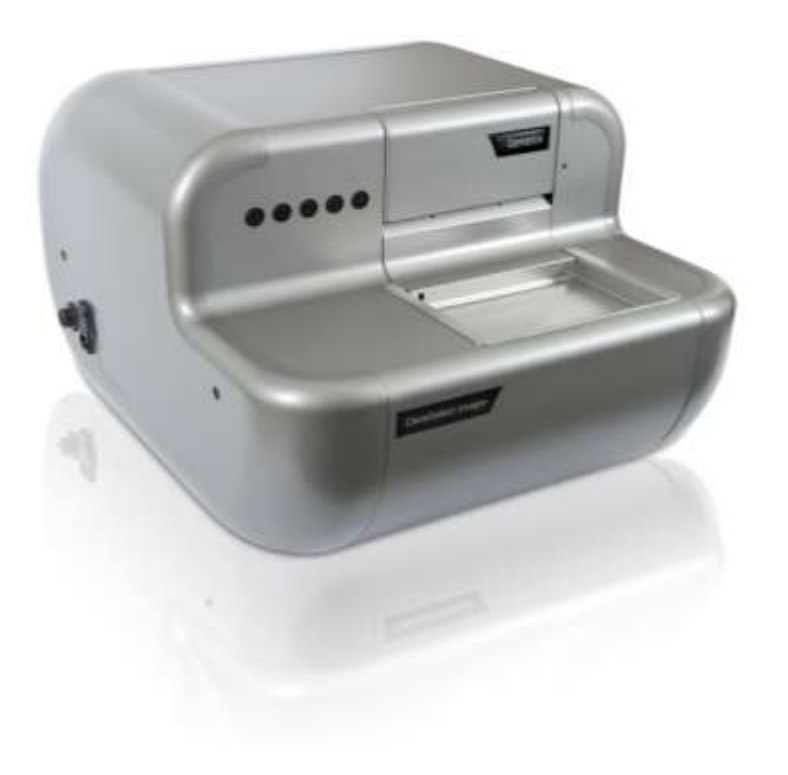

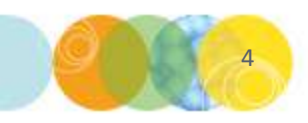

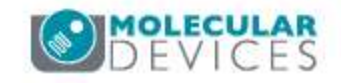

#### **CloneSelect Imager Hardware Orientation: Indicator Lights**

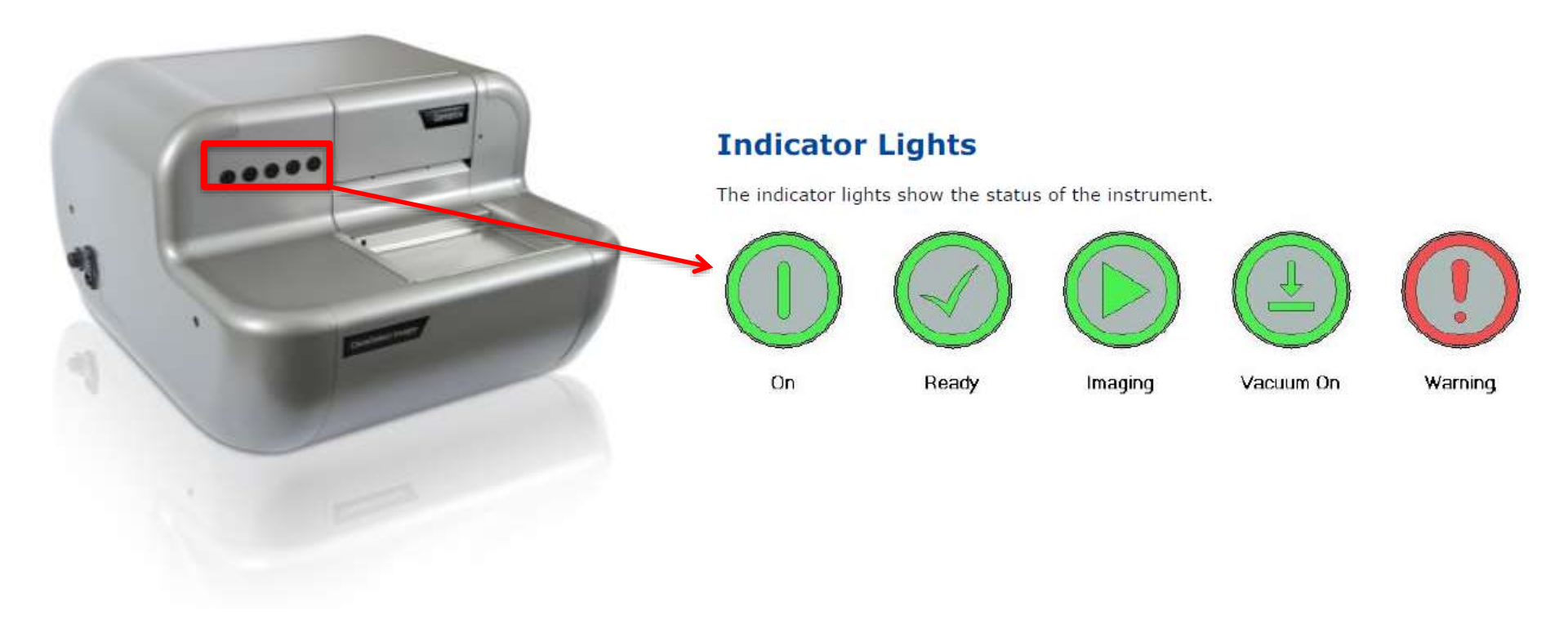

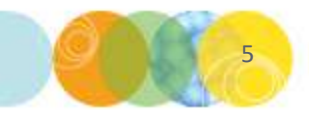

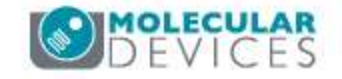

#### **CloneSelect Imager Hardware Orientation: Plate Carrier**

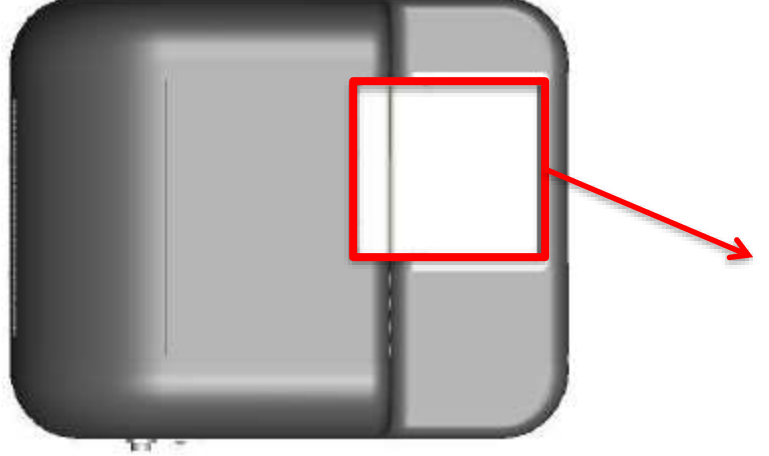

- The **plate carrier** consists of a glass plate surrounded by a vacuum bed seal.
- The microplate is placed on the plate carrier so that the skirt is over the vacuum bed seal.
- When the plate carrier retracts into the instrument for imaging, two pushers gently push the microplate into the back right corner of the plate carrier so that the plate is always in the correct position for imaging.
- Before imaging, a vacuum is applied under the plate so that it is held down flat on the glass plate so that all the wells are in the same focal plane. Therefore there is no need to autofocus on every well – accelerating imaging!

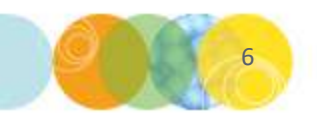

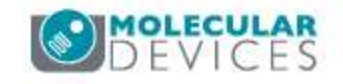

#### **CloneSelect Imager Hardware Orientation: Computer**

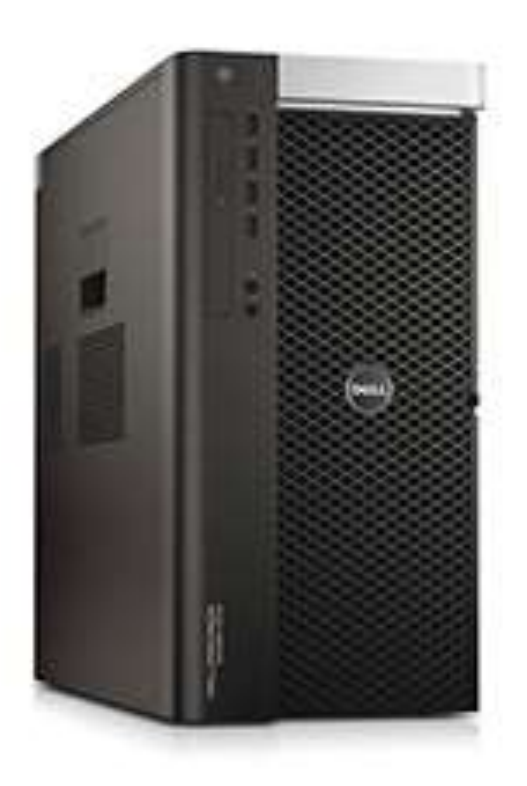

- CloneSelect Imager is supplied with a Dell Tower 5810 Workstation with special hardware and software to support the imaging function.
- **Do not** attempt to use any other workstation to operate CloneSelect Imager.
- The workstation is supplied with **Microsoft** Windows 7<sup>™</sup> and will require security configuration if it is to be connected to a network.
  - If the workstation, ensure that no changes are made to the configuration of the private network connection to the CloneSelect Imager since that will stop it operating.

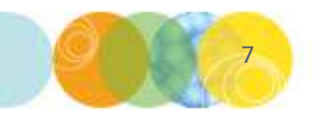

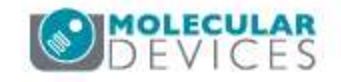

#### CloneSelect Imager Hardware Orientation: Instrument Power & Ethernet Connection

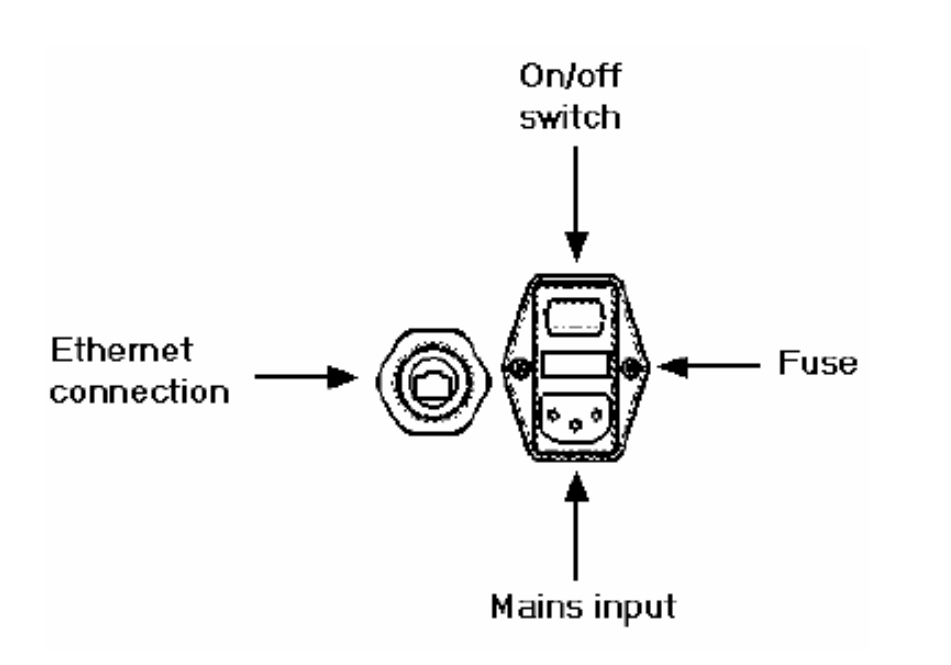

- The power & ethernet connections to CloneSelect Imager are located on the connections panel on the left hand side of the instrument.
- Ensure that the mains cables to the CloneSelect Imager, the workstation and to the monitor are connected before making the network connections.
- Note that the connection to CloneSelect Imager is a private Gigabit Ethernet link and the connection must be made to the workstation add-on card Gigabit Ethernet port.\*\*

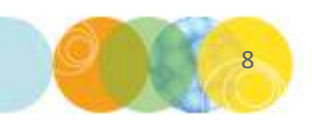

\*\*NOTE: This will have been performed on install by your Molecular Devices Field Service Engineer.

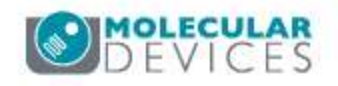

#### CloneSelect Imager Hardware Orientation: Instrument Power-Up Procedure

- 1) Switch on CloneSelect Imager.
- 2) Wait for the **Ready light** to illuminate.
- Leave CloneSelect Imager in the **'Ready'** state for at least 5 minutes prior to use.
  - In cases where the unit is cold to the touch, wait for 30 minutes prior to use.
- Switch on the computer workstation and launch the CloneSelect Imager software by clicking on the desktop shortcut.
- 5) The instrument is now ready for use.

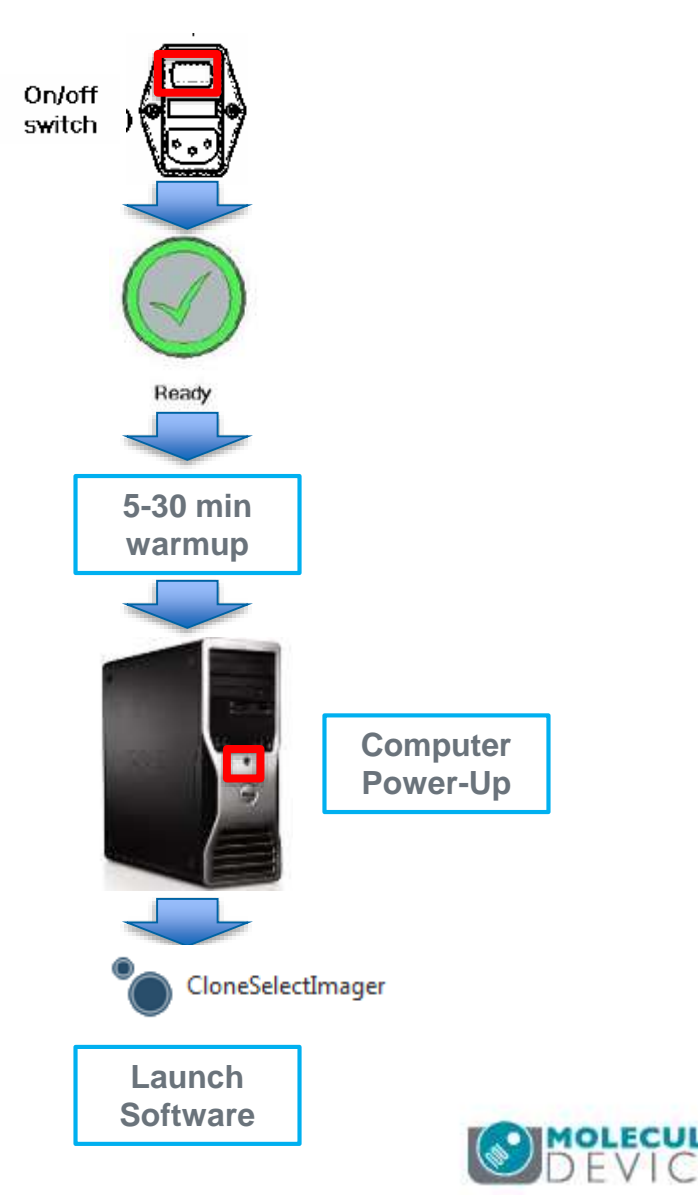

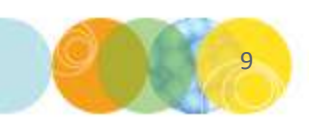

## Support Resources

- Go to the HELP menu within CSI Software
- Support and Knowledge Base: <u>http://mdc.custhelp.com/</u>
- Request Support: <u>http://mdc.custhelp.com/app/ask</u> or via email <u>support@moldev.com</u>
- Technical Support can also be reached by telephone:
  - 1 (800) 635-5577
  - Select options for Tech Support → Biotherapeutics Products → Clone Select Imager

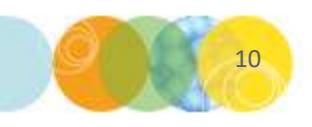

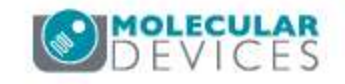

# **MOLECULAR** DEVICES

ADVANCING PROTEIN AND CELL BIOLOGY

For research use only. Not for use in diagnostic procedures.